## PC 사용방법

### 1. 회원가입 후

나의강의실(마이페이지) 접속 〉 나의 결제정보 〉 쿠폰등록/발급내역〉 도서에서 제공하는 쿠폰번호 입력 후 등록하기

|                                       | 쿠폰 등록/발급내역                                                               | 후폰 등록/발급내역                                       |                             |            |               |         |  |
|---------------------------------------|--------------------------------------------------------------------------|--------------------------------------------------|-----------------------------|------------|---------------|---------|--|
| —                                     |                                                                          |                                                  | A Home >                    | 마이페이지 > 나  | 의 결제정보 〉 쿠폰 - | 등록/발급내역 |  |
| 마이페이지                                 |                                                                          |                                                  |                             |            |               |         |  |
|                                       | 발급검색은 최근 6개월간 내역이 기                                                      | 본적으로 보여지며, 이전 내역은 날짜를                            | ; 변경하여 조회 가능한니              | ICł.       |               |         |  |
| . 나이 가이신                              | 내역 조회는 최소 하루, 최대 1년까기                                                    | 지 조회 가능합니다.                                      | 2011-4108                   |            |               |         |  |
| · · · · · · · · · · · · · · · · · · · |                                                                          |                                                  |                             |            |               |         |  |
| ⇒ 수강종료/재수강                            |                                                                          |                                                  |                             |            |               |         |  |
| ⇒ 모의고사/평가                             | 쿠폰번호 27073 **** -6                                                       | 1854-20651                                       |                             |            |               | ▲ 등독아기  |  |
| ⇒ 월별학습현황                              |                                                                          |                                                  |                             |            |               |         |  |
| ⇒ 수업확인증/수료증                           | 크포 등록익 2021 ✔년 11 ✔                                                      | 월 26 ✔ 일 ~ 2022 ✔ 년 05 ♥                         | ✓ 월 26 ✔ 일 ∩ 3 <sup>7</sup> | 내월 ○ 6개월 ( | ○ 1년          | 조히      |  |
| • 나의 결제정보                             |                                                                          |                                                  |                             |            |               |         |  |
| ⇒ 결제내역/영수증                            |                                                                          |                                                  |                             |            |               |         |  |
| ⇒ 교재 주문/배송조회                          | 쿠폰명                                                                      | 쿠폰대상                                             | 쿠폰분류                        | 사용기한       | 사용가능여부        | 등록일     |  |
| ↦ 쿠폰 등록/발급내역                          |                                                                          |                                                  |                             |            |               |         |  |
| ⇒ 사이버머니/포인트                           |                                                                          |                                                  |                             |            |               |         |  |
| ⇒ 장바구니 🌗                              | * <b>쿠폰 등록방법</b><br>1) 쿠폰(강좌 할인 혜택)은 로그인 -                               | 후 장바구니 〉 결제진행 할 때 등록할 수                          | 있습니다.                       |            |               |         |  |
| • 나의 질문/답변                            | <ol> <li>2) 수강연장 쿠폰은 '마이페이지 ) 4<br/>(단, 수강연장 쿠폰이 제공되는 강</li> </ol>       | 수강중인 강좌' 메뉴에서 [수강연장] 버<br><b>좌에 한함)</b>          | 튼을 클릭하시면 적용하실               | 날 수 있습니다.  |               |         |  |
| ፡→ 1:1 비공개 상담 🔼                       | 3) 발행 내역이 동일한 쿠폰은 1회민                                                    | 반등록 가능합니다.                                       |                             |            |               |         |  |
|                                       | * 쿠폰 이용방법                                                                |                                                  |                             |            |               |         |  |
| <ul> <li>자료실 스크랩</li> </ul>           | <ol> <li>1) 사용기한이 지난 쿠폰은 사용할 =</li> <li>2) 대상강좌가 동일한 할인쿠폰은 1</li> </ol>  | 수 없습니다.<br>개만 선택하여 적용 가능합니다. (기간)                | 연장 쿠폰은 사용 가능)               |            |               |         |  |
| • 회원정보 수정                             | <ol> <li>3) 결제 완료 후에는 쿠폰을 적용할</li> <li>4) 결제 완료 후 '환불/반품/취소'가</li> </ol> | 수 없으니 반드시 결제 전 적용해야 합니<br>된 경우 사용하신 쿠폰은 다시 사용할 : | 니다.<br>수 없습니다.              |            |               |         |  |

# PC 사용방법

2. 쿠폰번호 등록하기 하면 아래와 같이 쿠폰발급 완료! 반드시 사용하기 버튼을 클릭해야만 즉시 수강 가능하며 카운팅(수강일수 차감)이 됨 나중에 수강 원하는 경우 사용기한 내에만 [사용하기] 클릭

|                            | 쿠폰 등록/발급내역                                     |                                           |               |                                                    |                    |                        |  |
|----------------------------|------------------------------------------------|-------------------------------------------|---------------|----------------------------------------------------|--------------------|------------------------|--|
| —                          |                                                |                                           | A Home        | > 마이페이지 > 나의                                       | 1 결제정보 <b>〉 쿠폰</b> | 등록/발급내역                |  |
| 마이페이지                      |                                                |                                           |               |                                                    |                    |                        |  |
|                            | 발급검색은 최근 <b>6개월간</b> 내역이                       | 기본적으로 보여지며, 이전 내역은 날짜를                    | 변경하여 조회 가능합!  | _ 다.                                               |                    |                        |  |
| <ul> <li>나의 강의실</li> </ul> | 내역 조회는 최소 하루, 최대 1년                            | 까지 조회 가능합니다.                              |               |                                                    |                    |                        |  |
| ⇒ 수강중인 강좌                  |                                                |                                           |               |                                                    |                    |                        |  |
| → 수강종료/재수강                 | 2.54.5                                         |                                           |               |                                                    |                    | ···· 드로하기              |  |
| ⇒ 모의고사/평가                  | 구본인외                                           |                                           |               |                                                    |                    |                        |  |
| ⇒ 월별학습현황                   |                                                |                                           |               |                                                    |                    |                        |  |
| ⇒ 수업확인증/수료증                |                                                |                                           |               |                                                    |                    |                        |  |
| • 나이 경제정보                  | 쿠폰등록일 2021 ✔ 년 11 1                            | ♥월26 ♥일~ 2022 ♥년05 ♥                      | ]월_26 ✔]일 ()3 | 개월 ()6개월 ()                                        | )1년                | 조회                     |  |
| → 결제내역/영수증                 |                                                |                                           |               |                                                    |                    |                        |  |
| ⇒ 교재 주문/배송조회               | 쿠폰명                                            | 쿠폰대상                                      | 쿠폰분류          | 사용기한                                               | 사용가능여부             | 등록일                    |  |
| → 쿠폰 등록/발급내역 N → 사이버머니/포인트 | [도서 구매자 대상 무료수강 쿠폰]<br>핵담! 전기설비기술기준_암기노트<br>특강 | [단과] [도서 구매자 대상] 핵담! 전기<br>설비기술기준_암기노트 특강 | 무료<br>사용하기    | 2022.05.26<br>17:17:09 ~<br>2022.12.31<br>23:59:59 | 미사용                | 2022.05.26<br>17:17:09 |  |

|                                                 | 수강중인 강좌                                                                                                    |                                                                     |                       |  |
|-------------------------------------------------|----------------------------------------------------------------------------------------------------|---------------------------------------------------------------------|-----------------------|--|
| <br>마이페이지                                       |                                                                                                    | 🕈 Home / 마이페                                                        | 이시 ) 나의 강의실 ) 수강중인 강좌 |  |
|                                                 | 님의 강의실입니다.                                                                                                    |                                                                     | 회원정보수정                |  |
| <ul> <li>・ 나의 강의실</li> <li>⇒ 수강중인 강좌</li> </ul> | 주소                                                                                                    | 회원권한 user                                                           |                       |  |
| ⇒ 수강종료/재수강                                      | 휴대폰                                                                                                    | 최종겹속일시                                                              |                       |  |
| ⇒ 모의고사/평가                                       | 이메일                                                                                                    | 회원가입일시                                                              |                       |  |
| ⇒ 월별학습현황                                        |                                                                                                    |                                                                     |                       |  |
| ⇒ 수업확인증/수료증                                     | 수강중 단과 강좌                                                                                                    |                                                                     | 최근수강순 🗸               |  |
| • 나의 결제정보                                       | · 결제(입금) 완료 후 '강좌명' 또는 '신청' 버튼을 클릭<br>경제(입금) 이로 비타 것이 이 씨에 것이 수가운 시간된                                                              | 하시면 수강이 시작됩니다.                                                      |                       |  |
| ⇒ 결제내역/영수증                                      | <ul> <li>' 글레(입금)'글도구디 / 글 어디에 영의 구경을 지역하</li> <li>7일 이내에 수강을 시작하지 않으시더라도 7일 후부</li> </ul>                                         | 에 우입지오. 영의 철수는 구경 지역철우나 사람됩니다.<br>터는 자동으로 수강이 시작되어, 수강일수가 차감되오니 이 점 | 유념하시기 바랍니다.           |  |
| ↦ 교재 주문/배송조회                                    | <ul> <li>강좌 구매 시 수강연장 쿠폰을 제공받은 경우, 하단 [수강연장] 버튼을 통해 수강기간을 연장하실 수 있습니다.</li> <li>(단, 휴강중일 때는 적용 불가하며 수강중 상태일 때 적용 가능합니다.</li> </ul> |                                                                     |                       |  |
| ⇒ 쿠폰 등록/발급내역                                    | 수강종료 후에는 수강종료/재수강 메뉴에서 수강기?                                                                                                    | 간 연장 가능합니다. 단, 쿠폰 유효기간 내 연장 가능합니다.)                                 |                       |  |
| ↦ 사이버머니/포인트                                     | 강좌명                                                                                                    | 수강기간 수강연장 남은일수 진도율                                                  | ·<br>· 강의실 휴강횟수 신청/휴강 |  |
| ☞ 장바구니 🧿                                        | PC+모바일<br>[도서 구매자 대상] 핵담! 전기설비기술기준_암기노                                                                                             | 트특강 휴강중 <mark>불가 30</mark> 일 0%                                     | 휴강중 🗹 신청              |  |

3. 나의강의실(마이페이지)에서 수강중 단과강좌 > 해당 강좌명 클릭하여 수강!
 ※ 수강일수는 대체로 30일로 제공되며, 수강일수는 강의마다 다를 수 있으니 참고 바랍니다.

### PC 사용방법

# 모바일 사용방법

1. 모바일버전(bm.cyber.co.kr/m)접속 후 로그인 > 메인화면 > 쿠폰 등록 발급내역 클릭

2

- 2. 도서에서 제공하는 쿠폰번호 입력 후 등록버튼 클릭
- 3. 쿠폰이 발급되면 사용하기 버튼 클릭
- 4. 나의강의실(마이페이지) > 수강중 단과 강좌에서 (파란색)강좌명 클릭하여 수강

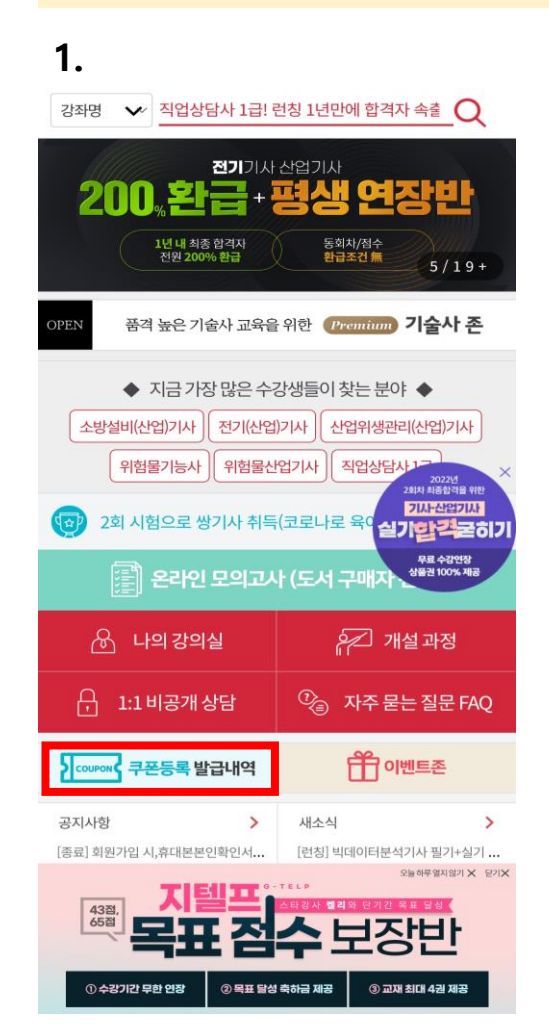

| <b>_</b> .                            |                         | 5.                                                   |                                  |  |
|---------------------------------------|-------------------------|------------------------------------------------------|----------------------------------|--|
| 성안당 <mark>)은</mark> 러닝                | 선택하십시오. 🗸               | 성안당 은러닝                                              | 선택하십시오. 🔪                        |  |
| 강좌명 🗸 직업상담사 1급! 런칭 1년                 | 만에 합격자 속출 📿             | 강좌명 🗸 직업상담사 1급! 런칭 1년만                               | 안에 합격자 속출 📿                      |  |
| 쿠폰 등록/발급내역                            |                         | 쿠폰 등록/발급내역                                           |                                  |  |
| 27073 -61854-20651                    | 등록                      | 쿠폰번호를 입력하세요.                                         | 등록                               |  |
| 보유쿠폰                                  | 지난쿠폰                    | 보유쿠폰                                                 | 지난쿠폰                             |  |
| 쿠폰 유효기간                               | 사용여부                    |                                                      | 유효기간 사용이                         |  |
| 보유쿠폰 내역이 없습니                          | ובץ.                    | [도서 구매자 대상 무료수강 쿠폰] 핵담! 전기설비<br>기술기준 암기노트 특강<br>사용하기 | 2022.05.26<br>~ 미사<br>2022.12.31 |  |
|                                       |                         |                                                      |                                  |  |
| 홈 도그아굿 외원성모 PC 버선<br>이용약관 개인정보취급방침 구매 | 고객시원센터 Call<br>안전서비스 가입 | 홈 로그아웃 회원정보 PC 버전                                    | 고객지원센터 call                      |  |
| Copyright © 2015 Sungandang All Ri    | ghts Reserved.          | 이용약관 : 개인정보취급방침 : 구매인                                | 안전서비스 가입                         |  |
|                                       |                         | Copyright © 2015 Sungandang All Rig                  | hts Reserved.                    |  |

1

### 4.

선택하십시오. 🗸

등록

미사용

유효기간 사용여부

#### 수강중 단과 강좌

#### [도서 구매자 대상] 핵담! 전기설비기술기준 암기노트 특강 수강연장

수강기간: 2022.05.26 ~ 2022.06.25 남은일수:30일 진도율:0%